## 怎么关了京东的白条突然不想用京东白条,可一直找不到关闭的 设置,哪

如不想用京东白条,关闭京东白条有以下两个办法可供选择:

1、下载京东金融APP

手机端下载京东金融APP客户端,登录京东账号,进入APP界面,选择下边首页按钮-点击上面白条-点击白条可用额度-最底下点击设置-最底下点击账户安全-点击锁定白条账户)。备注:如出现提示需要还清所有白条欠款,请还清所有白条欠款,因为锁定白条前需要提前还清白条所有的欠款,

## 2、登录账号,寻求客服帮助

电脑端登录京东账号,界面右上角有联系客服,点击我的客服,聊天界面右上角人 工客服字样,请点击切换到人工客服,将问题反馈给客服,帮您关闭京东白条。备 注:关闭白条前需要还清所有白条欠款。

手机登录金融APP客户端,点击界面上的白条,点击白条可用额度,点击右上角客服,进入聊天界面,点击左下角的+按钮,点击人工客服,将您的问题反馈客服,帮您关闭京东白条。备注:锁定京东白条前需要还清所有的欠款。

## 手机怎么关闭京东白条

首先打开【京东金融】,选定选项中的【白条】,进去后点击上方的【白条可用额 度】,就来到白条了页面;向下滑动,找到【设置】这个功能,点开它,可以看到 设置页面最下方有个账户安全,选择这个【账户安全】;接下来点击最上方的【锁 定白条账户】,但是要还清借款才可以关闭这个京东白条,所以等还清借款之后, 再点击这个锁定白条账户就关闭京东白条了。